# User 's manual

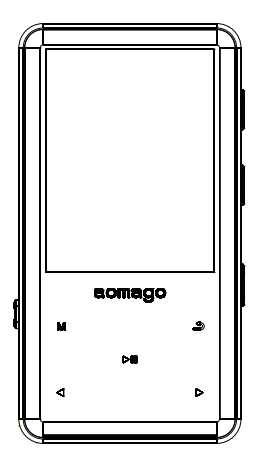

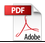

Thank you for using our MP3 lossless music player.

In order to familiarize yourself with the operation of this unit as soon as possible, we are equipped with a detailed user manual, from which you can get information about the product introduction, usage, system settings and safety precautions. Before using this product, please be sure to carefully read all the materials provided, which will help you to use this product better.

At the time of writing this manual, we are very careful and rigorous, and believe that the information provided in this manual is correct and reliable. If there are any omissions, please bear with us and warmly welcome you to correctus.

If you find any problems during the using of the product, please contact us in time, thank you for your cooperation!

# Catalogue

#### I Before Use

| Foreword                    | 1 |
|-----------------------------|---|
| 1.Product features          | 1 |
| 2.Attachment                | 2 |
| 3.Product safety info       | 3 |
| 4.Product icon and function | 4 |

#### II Quick Operation

| 1.Boot<br>2.Shutdown<br>3.Lock key<br>4.Reset                                                                                          | 5<br>5<br>6<br>6                                           |
|----------------------------------------------------------------------------------------------------|------------------------------------------------------------|
| 6.Music files choose<br>7 Last Rewind/Next                                                                                             | 6                                                          |
| Fast forward                                                                                                    | 7                                                          |
| 9.Return                                                                                                    | 7<br>7                                                     |
| 10.A-B Repeat                                                                                                    | 8                                                          |
|                                                                                                    |                                                            |
| III File management and pl                                                                                                    | ayback                                                     |
| III File management and pl<br>1.Delete files                                                                                           | ayback                                                     |
| III File management and pl<br>1.Delete files                                                                                           | ayback<br>8<br>9                                           |
| III File management and pl<br>1.Delete files<br>2.Song classification<br>3.Playlist.<br>4.Update song library                          | <b>ayback</b><br>8<br>9<br>9<br>10                         |
| III File management and pl<br>1.Delete files<br>2.Song classification<br>3.Playlist.<br>4.Update song library.<br>5.Playback settings. | ayback<br>8<br>9<br>9<br>10<br>10                          |
| III File management and pl<br>1.Delete files<br>2.Song classification<br>3.Playlist                                                    | ayback<br>8<br>9<br>10<br>10<br>14<br>14                   |
| III File management and pl<br>1.Delete files<br>2.Song classification                                                                  | ayback<br>8<br>9<br>10<br>10<br>14<br>16<br>19             |
| III File management and pl<br>1.Delete files<br>2.Song classification                                                                  | ayback<br>8<br>9<br>10<br>10<br>14<br>16<br>19<br>24<br>27 |

#### IV System settings

| 1.Display settings | 30 |
|--------------------|----|
| 2.Sleep timer      | 30 |
| 3.Date and time    | 31 |
| 4.Language         | 31 |
| 5.Information      | 31 |
| 6.Screen Saver     | 32 |
| 7.Tool             | 32 |
| 8.Format device    | 33 |
| 9.Factory settings | 33 |

#### V Connect to computers

| 1.Connect with a            |     |
|-----------------------------|-----|
| computer                    | .34 |
| 2.Upload download file      | .34 |
| 3.Disconnect from           |     |
| the computer                | 35  |
| 4.Battery and charging      | .35 |
| 5. Troubleshooting          | 36  |
| 6.Q&A                       | 37  |
| 7. Technical specifications | .38 |
| 8 FCC warning               | 39  |

# Chapter I Before Use

### 1. Features

- A new generation of high-fidelity MP3 digital lossless music player;
- High precision CNC zinc alloy casing manufacturing process;
- High-definition IPS 2.4-inch TFT color display, song name display function;
- Touch button operation function, convenient and fast;
- Single-point microphone recording, using professional recording DSP chip, built-in digital noise reduction technology;
- Song intelligent classification function, can be classified by album, singer, style;
- Breakpoint memory function, can remember the boot volume;
- High-quality voice playback function, outstanding sound quality;
- Support MP3, WMA, WAV, FLAC, APE, OGG, and other music formats, with outstanding sound quality;
- Support video playback function;
- E-book, picture auto-browsing function, freely adjust the automatic browsing time;
- Support FM radio;
- Support external TF card expansion memory;

- 5.0One-way Bluetooth transmission function (not supporting car dynamic password Bluetooth)
- MP3 equalizer functions, including rock, funk, Hip-hop, jazz, classical, electronic music, custom scene sound effects;
- Multi-tasking operating system, energy saving settings, custom shutdown time;
- Multiple play modes: single repeat, full repeat, browse play, random play;
- Music files can be deleted on this unit, locker key function;
- Built-in lithium battery, smart fast charge;

### 2. Attachment

This product includes the following accessories. If there is any missing after receive it, please contact your local dealer.

> 1\*MP3 player 1\*User manual 1\*TYPC-C cable

Note: If the above accessories are changed, please refer to the actual product in the box.

# 3. Product safety information

WARNING: Failure to follow these safety instructions can result in injury and danger!

- Do not drop or violently hit the unit, as it will cause serious damage or malfunction.
- Do not open or disassemble the unit, and there are no parts to be maintained inside.
- This product should not be used in humid and high temperature environment. Do not put this product into water or any liquid. Do not expose this product to sunlight or put it into an empty trash can. Do not put this product into fire. It will explode and catch fire.
- If it is not used for a long time, please charge and discharge the product once every 2 months.

# 4. Product icon and function

Menu

Last/Rewind

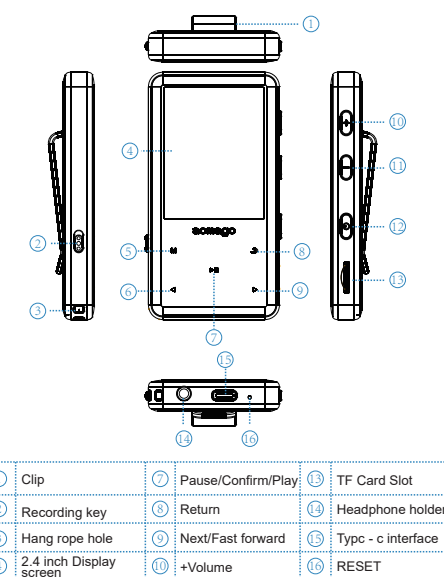

- Volume Power switch/Lock Screen buttom

# **Chapter II Quick Operation**

Reference: Short Press is press the button with a very short time then release, Long press is hold the button for 2 to 3 seconds then release.

# 1. Boot

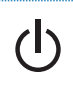

Long Press the power switch for 3 seconds. The boot-up interface shown in the display screen appears.

# 2. Shutdown

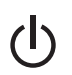

Press the power switch for 3 seconds to turn off the player.

# 3. Lock key

In standby or playback state, short press the power switch to lock the key, then short press the key to unlock again in the lock state. (Screen saver will lock automatically)

# 4. Reset System

If the player crashes, press the "RESET" button to reset the system and force it to shut down. If it still can't turn on, make sure if the battery is dead.

# 5. Pause

Pause the current music

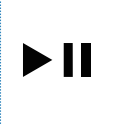

In the music playing interface, you can pause the current music by short pressing the "**>II** " key and continue playing the current music by pressing the "**>II** " key again.

# 6. Music File Selection

In the state of the music playing interface, short press the "Back" button to display the music file list, then short press the " ◀ "or" ▶ "Key to select the music file; In the main interface state, short press " ◀ "or" ▶"key to select "Music" menu, and press " ▶II " to confirm the entry, select "All Songs" and short press " ▶II " to confirm the entry, it will display for all songs list. , short press the " ◀ "or" ▶ "key to select the song you

, short press the " ◀ "or" ▶ "key to select the song you want to play, and short press the " ►II " button to confirm the playback

# 7. Last vewind/Next fast forward

#### 1) Last, rewind

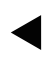

In the playback interface state, short press the " < " button to switch to the previous track, long press the" < " button to rewind.

### 2) Next、 fast forward

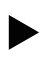

In the playback interface state, short press the" ► " button to switch to the next track, long press the" ► " button for fast forward.

# 8. Volume adjustment

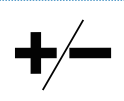

In the play or pause interface state, short press the " + " button to increase the volume, short press the "

" button to decrease the volume.

### 9. Return

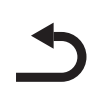

### 10. A-B Repeat

М

In the playback state, long press " M " key once to set the repeat start point A. At this time, the screen displays A, and B flashes. Long Press " M " key once again to set the repeat end point B. At this time, the screen displays AB and does not Flashing, the repeat function between A and B is realized. If AB repeat is canceled, long press the " M " key once again to exit the repeat

#### Chapter III File Management and Playback

mode

### 1. File deletion

In the main menu state, select to the "Folder View" menu and press the " ►II " button to enter, find the file you want to delete, short press the " M" button, select the delete menu option, then short press the " ►II "button to select whether to delete, If you quit and press the "Back" button to exit the delete option. (Note: cannot be restored after deletion, please pay attention to backup)

# 2. Song classification

In the main menu state, short press the " ◀ " or" ► " button to select the "Music" menu, short press the " ►II " button to enter, respectively: All songs, Artists, Albums,Genres four categories, select and enter the playlist After the status, press the "►II" button to select the selected track.

# 3. Playlist

1) Add songs to the playlist

In the list of all songs, short press the "  $\triangleleft$  " or"  $\blacktriangleright$  " button to select the track you want to add. Short press the "  $\bowtie$  " button to select the "Add to Playlist" menu and short press the "  $\blacktriangleright$ II " button to confirm the participation in the playlist. The playlists are: Playlist on the go [1], Playlist on the go [2], Playlist on the go [3], the list is your favorite category, after selecting the playlist, short press"  $\blacktriangleright$ II " and select "Yes" to confirm the addition.

### 2) Remove from playlist

In the main menu state, short press the " ◀ " or" ▶ " button to select the music menu, and press the " ▶II" button to confirm the entry, select the "Playlist" menu and press the "  $\triangleright$ II " button to confirm the entry, short press "  $\triangleleft$  " or"  $\triangleright$  " Select and confirm to enter the " Playlist on the go [1], [2], [3]" list, select the file to be deleted, press the " M " key, select "Delete from playlist" and then press short. "  $\triangleright$ II " and select "Yes" to confirm the deletion of the current file; if you select "Clear Playlist" the system will clear all the tags in one of my favorites list.

### 4. Update song library (playlist)

In the main menu state, short press the "  $\triangleleft$  " or"  $\blacktriangleright$ " button to select the "Music" menu, short press the "  $\blacktriangleright$ II " button to confirm the entry and select "Creat Playlist", then press the "  $\triangleright$ II " button to confirm, the system will be updated again. A list of all music files. (Note: The more song files on the disk, the longer it takes to update the song library. When you enter the music menu to display no songs, you need to update the playlist.)

# 5. Playback settings

In the playback state, short press " M " to pop up the music playback setting menu, which has: play mode, sound setting, add to playlist, remove from playlist, delete one, delete all five options from playlist;

**1. Play mode:** In the state of playing setup menu, short press " ◀ " or " ▶ " to select "play mode" menu, and press " ▶ II " to confirm and enter. There are three options: repeat, shuffle and repeat settings. ;

2) Shuffle play: When the shuffle play is set on, the system will not play in the copy order of the song, and will play randomly.

2. Repeat settings: In the play mode menu state, short press " ◀ " or " ▶ " to select "Repeat settings" menu, and short press " ▶ II " to confirm and enter, respectively: Repeat mode, Repeat times, Repeat interval three options;

Repeat mode: Under the repeat setting menu, short press " < "or" ▶ " to select "Repeat mode" and short press " ▶II " to In the playback state, short press " ∧ II " to pop up the music playback setting menu, at this time, the screen displays A, and A flashes, repeat mode starts, press "▶II " again. Once the key is set, set the repeat start point A, and B flashes. Press the "</li>

"key once again to set the repeat end point B. At this time, the screen displays AB and does not flash, realizing the repeat function between the two points A and B, canceling the AB repeat. Then press the " ▶ " button once again to exit the repeat mode; 2) Repeat times: It is the option of A-B repetition times. There are 1-10 times for you to choose. Short press the volume " + " or " - " to select the number of repetitions; short press " ▶ II " to confirm the selection;

Repeat interval: It is the time between A-B repetitions; there are 1-10 seconds for you to choose; short press the volume " + " or " - " button to select the repeat interval; short press " → II " to confirm the selection;

 Equalizer: After pressing the" ►II " button to enter the equalizer options, there are: Off, Rock, Funk, Hip Hop, Jazz, Classical, Techno Effects for you to choose, select the desired sound effect and press " ►II " key to confirm the selection;

slow playback, the higher the level, the slower the playback speed, and the slowest level is also 8 levels;

3. Add to playlist: This menu is an option to add a playlist to the currently playing music. Short press ">II

" to enter and select to join the current Playlist on the go [1], [2], [3]" list, short Press the " ►II " button to confirm the join;

4. Remove from playlist: This menu is for the currently playing music to be deleted from the Playlist on the go [1], [2], [3], short press "▶II" to enter and select from the Playlist in the [1], [2], [3], short press the " ▶II "button to confirm the deletion;

#### 5.Bookmarks

In the play/pause state, short press the "M" button and select "Bookmark" and then press " $\blacktriangleright$ II" to confirm, enter bookmark, go to bookmark, delete bookmark, delete voice bookmark.

Add bookmarks: When pause/play, select the time to add the current bookmark according to your needs. The bookmark function can only be added on the currently playing song.

Note: Add up to 10 bookmarks per song Go to bookmarks:

Go to Bookmarks: In the Bookmarks menu, choose Go to Bookmarks. Enter the time list, such as adding bookmark time: 00:03:48 Select the current time, the system will automatically switch to 00:03:48 to start playing. Delete bookmark: In the bookmark menu, select Delete bookmark, enter the time list and select the bookmark you want to delete, and press " ►II " to confirm.

6. Delete one: This is the deletion option for the current music. If you want to delete the music currently playing, select "Delete" menu and short press " $\succ$ II" to select whether to delete; If you confirm to delete, select "Yes" and confirm the deletion;

7. Delete all: Delete all music files

### 6. Bluetooth

In the main menu state, short press the " ◀ "or " ▶ "button to select the "Bluetooth" menu and press the " ▶ II " button to confirm the entry. After the Bluetooth enters, the search will start automatically. At this time, the status bar at the upper right of the display will appear. The" II "symbol is flashing. At this time, it means that Bluetooth is searching. After the search is completed, the Bluetooth symbol stops flashing; short press" ◀ "or" ▶ " to select the Bluetooth device you need to connect, and press " ▶ II " to confirm And connect;

In the Bluetooth list state, short press the "Back" button to return to the Bluetooth settings menu. In the Bluetooth settings menu, there are three options: Bluetooth Switch control, Search for device, Device list, and Update the Bluetooth. 1. Bluetooth switch control: Bluetooth switch is the option to open and close the Bluetooth. After entering this menu, press" ◀ "or" ▶ " to select Bluetooth to open or Bluetooth to turn off, short press " ▶ II " to confirm the selection; select Bluetooth to turn off, the upper right of the display The square status bar" symbol will disappear; when the Bluetooth switch is set to the on state, the Bluetooth device will automatically search;

Search for device: This function is used for searching of Bluetooth device. When Bluetooth needs to search for device again when connected, you must disconnect the connection before you can search for the device. Short press" ▶II " to confirmand search for the device. After Bluetooth search is completed, the displayed device will be displayed, press the" ◀ "or " ▶ " button to select the Bluetooth device you want to connect, press the" ▶II " button to confirm the connection:

3. Device list: The device list is a list display of all Bluetooth devices searched by this machine. In the device list state, short press" ◀ " or " ▶"to select the Bluetooth device you want to connect, short press " ▶II " to confirm the connection; in the connection status Next, when you need to switch devices, please disconnect the Bluetooth device that is connected, select the Bluetooth device you need to connect, and press the " ▶II " button to confirm the connection;

# 7. E-book

### 1) E-book Reading

In the main menu state, press the "  $\triangleleft$  " or "  $\triangleright$ " button to select the "e-book" menu and short press the "  $\triangleright$ II " button to confirm the entry. Short press the "  $\triangleleft$  "or"  $\triangleright$ " button to select the e-book file you want to read and press the "  $\triangleright$ II" button. You can read the e-book. At this time, press the "  $\triangleleft$  "or"  $\triangleright$  " button to scroll up and down the e-book.

E-book automatic reading: In the e-book reading state, short press the " ►II " button to automatically read the e-book, the system will automatically open the page turning function; at this time, the e-book reading interface displays " ► " in the upper left corner; press the "►II" button again Cancel the automatic reading to the manual reading state; at this time, the" ► " symbol of the e-book reading interface disappears; (Note: This unit only supports TXT format)

### 1) Add bookmark

In the e-book reading state, long press the " M " button and select "Add Bookmark" and then press " **>II** " to confirm, select Yes and confirm to add the current page bookmark.

### 2) Bookmark selection

In the e-book reading state, long press the " M " button and select "Bookmark Selection" and then press " >II " to confirm the entry. Short press the " < "or" > " button to select the desired bookmark position and press " >II " to confirm. At this time, the e-book will jump directly to the position where the bookmark stays according to the selected bookmark.

#### 3) Delete bookmark

In the e-book reading state, long press the " M " button and select "Delete Bookmark" and then short press " ▶II " to confirm the entry. Short press the " ◀ "or" ▶ " button to select the bookmark you want to delete and press " ▶II "to select "Yes" to confirm and delete the current bookmark; short press the "Back" button to exit the delete option;

#### 4) Page number selection

In the e-book reading state, long press the " M " key and select "Page number selection" and then short press " ▶II " to confirm the entry. Short press " ◀ "or" ▶ " key to select the number of pages to jump up and down, select the jump The number of pages and short press" ▶II " to confirm.

### 5) Auto play time setting

In the e-book reading state, long press the " M " button to select "Auto Play Time Setting" and then short press " ►II " to confirm the entry. This function is the time for the page to stay when the e-book automatically turns pages. It can be selected from 2 seconds to 30 seconds. Short press the volume " + " or " - " button to select the appropriate time and press the " ►II " button to confirm.

#### 6) Delete E-book

Under the e-book reading, if you want to delete the currently read E-book file, long press the " M " key to enter the e-book sub menu function, short press " ◀ "or" ► " to select

"Delete e-book" and short press " **>II** " to confirm and select whether to delete, select "Yes" to confirm and delete the current e-book file, select "No" to exit the delete option;

(Note: cannot be restored after deletion, please pay attention to backup)

### 7) Font Size

In the e-book reading state, long press the "M" button and select "Font Size" and then press " ►II " to confirm the entry. There are two fonts to choose from, choose the font size you need, press "  $\triangleright$ II " to confirm the selection, and the e-book content font will become larger.

### 8) Background setting

In the state of e-book reading, long press the " M " key and select "Background Settings", Then short press " II " to confirm entry. There are four color theme to choose from: black, sea sky blue, book color, and eye protection. Short press "  $\blacktriangleleft$  " or "  $\blacktriangleright$  " to select the theme you need and short press "  $\triangleright$  II " to confirm. The reading interface will change to the color theme you selected.

### 8. FM Radio

In the main menu state, short press the " ◀ " or" ▶ " button to select the "FM Radio" menu and press the " ▶II " button to confirm the entry. Short press " ◀ " or " ▶ " to switch channel, short press M to enter the sub menu, there are eight options: Start FM radio recording, Preset, Save to preset, Clear preset, Auto tune, Manual Tune, Tuner Region, FM recording. When exiting the menu, you can choose to quit or play in the background, select "Yes" to directly exit "No" to enter the background play.

### 1) Start voice recording

This machine supports recording FM radio. When you need to record the FM you are currently listening to, you can short press the "M" key to enter the FM radio sub-menu, and short press the "ৰ" or " $\blacktriangleright$ " key to select "Start FM radio recording" "Menu and short press the " $\succ$ II" button to confirm to enter. At this time, the recording interface will pop up and the recording time will move, and the currently listening FM radio station will start recording;

1. Pause the current recording: In the recording state, short press the " ►II " button to pause the current recording, and press the "►II" button again to continue the current recording.

 Stop recording: In the recording or pause state, short press the "Back" button, you can stop recording, the system will prompt whether to save the current file, select Yes and short press the " ►II " button to confirm and save;

#### 2) Preset Radio

In the FM radio state, short press the "  $\triangleleft$  "or "  $\blacktriangleright$  " button to select the "Preset Station" menu and press the " $\triangleright$ II "button to confirm to enter the preset station; the radio is in the preset station list state, short press "  $\triangleleft$  "or "  $\triangleright$  " button switches to the list of preset station;

1. Clear the preset: In the preset station list state,

short press the " M " button and select "Clear Preset". Short press the " ◀ " or " ▶ " button to select the station you want to clear, short press the "

► II " button to confirm the clearing station. Selected radio station;

 Clear all presets: In the preset station list state, short press the " M " button and select "Clear all presets".
 Short press " ►II" to confirm and clear all stations;

#### 3) Save to preset

In the FM radio state, when the station you are listening to needs to save to the preset station, short press the " M " button to select the "Save to Preset" menu and press the "  $\succ$ II " button. After the preset station list is popped up, press the short button again. Select the "  $\blacktriangleleft$  " or "  $\succ$  " key to save to the first segment and press the "  $\rightarrow$  II " button to confirm the save; The preset station can only store up to 30 stations; if you use the auto tuning function to search for stations, the system will automatically save the searched stations to the preset stations after the search is completed;

(Note: To use the FM radio function, you must first plug in the headset as an antenna, otherwise the radio will not be able to find the station.

#### 4) Clear all presets

In the FM radio state, short press the " M " key to select the "Clear Preset" menu and short press the " ► II " key. After the preset radio station list pops up, short press the " ◀ " or " ► " key to select to clear the preset short press " ► II " key, select "Yes" or "No" and press " ► II " key to confirm.

### 5) Auto Tune

In the FM radio state, short press the " < "or" "button to select the "Auto Tune" menu and press the " ►II " button to confirm to start the automatic search function. After the search is completed, the system will automatically save the searched stations to the preset. The radio station pops up the station list, press the " ►II" button to confirm and enter the station. In the radio receiving state, short press " ►II" to switch the preset station;

(Note: To use the FM radio function, you must first plug in the headset as an antenna, otherwise the radio will not find the station.)

#### 6) Manual Tune

2. After the auto tuning is finished, after entering the radio receiving interface, short press the" ◀ "or" ► " key to search for the manual frequency band, long press the" ◀ "or" ► " key to search for the fast frequency band;

(Note: To use the FM radio function, you must first plug in the headset as an antenna, otherwise the radio will not find the station.)

### 7) Radio Frequency Band

In the FM radio state, short press the" ◀ "or" ► " button to select the "radio band" and short press the" ►II " button to confirm the entry, respectively: ordinary frequency band. Japanese frequency band:

The FM band range of the common frequency band is: 87MHZ-108MHZ;

The FM band range of the Japanese band is: 76MHZ--90MHZFM

### 8) FM Recording

The audio files saved by the FM radio recording are displayed in the FM recording. Short press the "  $\triangleleft$  "or"

▶ "key to select "FM Recording" and press the "
 ▶ II " key to confirm the entry. Short press the " < "or"</li>

▶ "key to select the file, short press " ▶ II "You can play it;

1. FM recording delete: In the recording list of FM recording, short press " ◀ "or" ► "to select the file

you want to delete, short press " M " to select and "delete"menu, short press " ►II " to confirm and Delete the current file;

# 9. Recorder

In the main menu state, press the " ◀ " or " ▶ " button to select the "Recorder" menu and press the " ▶II " button to confirm the entry. There are three options for start voice recording, recordings library and recording settings.

There are two formats for local recording. MP3 and WAV formats, MP3 and WAV formats have different recording bit rates. You can select different recording formats according to your needs. Short press" **>II** to confirm the selection.

### 1) Start voice recording

In the main menu state, press the " ◀ " or " ▶ " button to select the "Record" menu, and press the " ▶II" button to confirm the entry. Select the "Start Voice Recording" menu and press the "▶II" button to confirm and start recording. After entering the recording, The recording timer starts to move; 1. Pause the current recording: In the recording state, short press the " ►II " button to pause the current recording, and press the "►II " button again to continue the current recording.

 Stop recording: In the recording or pause state, short press the "Back" button, you can stop recording, the system will prompt whether to save the current file, select Yes and short press the " ►II " button to confirm and save;

### 2) Recording library

- II "button to confirm and play;
- Delete: In the recording list state, short press " ◄ "or
   " b " to select the file you want to delete, short press
   M " to select and "delete" menu, short press " ►II" to confirm and delete the current file.

### 3) Recording Settings

1. Set rec bit rate: The recording bit rate is adjusted according to the "recording format". When the recording format selects the MP3 format, the recording bit rate is optional: four kinds of bit rates: 32Kbps, 64Kbps, 128Kbps, and 192Kbps. The bit rate is MP3 format; when the WAV format is selected for the recording format, the recording bit rate is 512Kbps, 768Kbps,1024Kbps, and 1536Kbps. The four bit rates are all in WAV format; the higher the bit rate is, the higher the bit rate is. The higher the quality, the larger the memory space is, and can be set as needed;

2. Recording mode: The recording mode has normal mode and AVR mode, the normal mode is normal recording mode, and the AVR mode is voice control mode. When AVR mode is selected, when there is no sound source or no sound output during recording, the recording will enter the pause state. After the sound source is available, the recording will automatically resume and start recording; the corresponding recording mode can be set as needed;

# 10. Video

#### 1) Video playback

In the video file list state, short press the " ◀ " or" ▶ " button to select the video file you want to play and press the " ▶ II " button to confirm.

(Note: The video only supports AMV and AVI formats. When downloading video, please use the dedicated video conversion tool to convert the desired video file into AMV or AVI format and then copy)

#### 2) Video playback settings

In the video playback or pause state, short press the " " button to enter the video playback sub-menu, which has three options: Repeat , Delete video, and Create playlist.

1. Repeat: In the video play or pause state, short press the " $_{M}$ " key to enter the video play sub-menu, then short press " $\rightarrow$ II" to enter "repeated play", the repeat play setting has "repeated off" "Repeat 1 "the "Repeat AII" option to select the desired repeat mode and press the button to confirm. 3. Create playlist: In the video list state, short press the " M " button to enter the video play sub-menu, press the "  $\blacktriangleleft$  " or"  $\triangleright$  " button to select "Create Playlist" and short press the "  $\triangleright$  II" button to confirm and update the list. The list of all video files will be re-updated.

(Note: The more video files on the disk, the longer it takes to update the playlist. If you enter the video menu and display no files, you need to update the playlist.)

Photo: Select the "Photo" menu and press " ►II " to confirm the entry. At this time, the system will enter the picture list state. Press " < "or" ► " to select the picture file you want to view and press " ►II " to view the picture. Press the " < " or " ► " button to browse the picture manually; during the browsing process, short press " ►II " as the slide show automatic show mode, cancel the slide show automatically, then press " ►II " again to switch to manual browsing;

 Slide show settings: In the picture file list state, short press the " M " button and select the "Slide show settings" menu, then press the " ►II" button to confirm and enter; Time per slide: This function is the time for the picture to stay when the slideshow is automatically played. It can be selected from 2 seconds to 30 seconds. Press the "+" or " – " button to select the appropriate time and press the "  $\rightarrow$  II" button to confirm.

Repeat: This function is the switch for repeating the slide show. Short press the " ◀ " or" ► " button to select on or off and short press the "play pause" button to confirm;

Shuffle: Select this function to turn on the status, the slide show will not automatically show in the order of the pictures, but will be randomly displayed;

2. Delete picture: In the picture list state, press the " ◀ " or" ▶ " button to select the picture to be deleted, short press the " M " button and select the "Delete Picture" menu, then press the " ▶II " button to select "Yes" to confirm and delete the current picture.;

(Note: cannot be restored after deletion, please pay attention to backup)

3. Create playlist: In the picture list state, short press " M " to enter the picture sub menu, press " ◄ " or"
> " to select "Create playlist" and short press " ► II " to confirm and update the list. At this time, the system All images will be refreshed again.

(Note: The more image files on the disk, the longer it takes to refresh the image list. If you enter the picture

menu and display no files, you need to refresh the image)

# **Chapter IV System Settings**

In the main menu state, press the " ◀ " or" ► " button to select the setup menu, press the " ► II " button to enter, respectively: display settings, timed shutdown, date and time, language, Screen Saver information, formatting device, factory settings select.

# 1. Display settings

Display settings, including backlight timer, brightness, screen saver;

(1) Backlight timer: This unit has a display backlight timer function, which can be set: 10 seconds / 20 seconds / 30 seconds and always on. In order to save power, please do not set the backlight to always light.;

(2) Brightness: The brightness of the display can be adjusted according to the intensity of natural light.

# 2. Sleep timer

The time of the regular shutdown is adjustable from 1 to 120 minutes. The timed shutdown is forcibly shut down

during playback or recording. After the shutdown time is set, the system will be forced to shut down after the time is up.

Note: This unit has automatic power saving function. If the button is not operated for 3 minutes in the stop or pause state, the system will automatically shut down (not including the recording pause state).

# 3. Date and Time

This machine has a high-precision clock circuit. When the battery is powered, it will be memorized after setting the time and date. If there is no power for a long time, the date will be restored to the factory initialization state. You need to manually adjust the calibration. After entering the time setting mode, Press"  $\blacktriangleleft$  "or"  $\blacktriangleright$ " to switch between hours and minutes, press"  $\clubsuit$  " or " -" to switch the value, press"  $\blacktriangleright$  " or " -" to switch the setting mode, press "  $\bigstar$  " or " -" to switch the value, press "  $\bigstar$  " or "  $\bullet$ " or "

" to switch the year, month and day. Press " < " or "</li>
 " to switch the value and press the" >II " menu button to confirm the selection.

# 4. Language

This machine has multi-language settings, which are: Simplified Chinese, Traditional Chinese, English, Korean, Japanese, etc.

# 5. Information

After entering the information settings, there are local

information and software versions, as well as disk space information.

Note: Since the local system will occupy a part of the memory, it is normal to not match the nominal capacity.

# 6. Screen Saver

This screen can be set to protect the screen.

When the screen saver is pressed, the screen saver will appear as a digital clock.

# 7. Tool

In the main menu state, short press the " ◀ " or" ▶ " button to select the "Tools" menu and short press the " ►II " button to confirm the entry, respectively: calendar, stopwatch, alarm four function options;

**Calendar:** Select the "Calendar" menu and press "**>II** " to confirm the entry, the system will display the calendar display; when you exit the calendar option, press the "Back" button to return;

Stopwatch: Select the "Stopwatch" menu and press " ►II " to confirm the entry. At this time, the system will display the stopwatch function. In the stopwatch function state, short press " ►II " to start timing, short press " ► " to record the next time, short Press the " < " button to record the last time;

Alarm: Select the "Alarm" menu and press " ►II " to confirm the entry. There are five menu options:

alarm (on/off), alarm time, alarm period, alarm music, and alarm volume. You can set the alarm function as needed.

# 8. Format device

In the main interface state, press the " ► II" button to enter the menu option, press the " ◄ "or" ► " button to select the format device, press" ► II " to enter; and press the" ◀ "or" ► " button to select whether to format; press the" ► II " button to select yes and Confirm the formatted device. The more files, the longer the formatting time. (Note: Unable to recover after formatting, please pay attention to backup. Do not force the power switch to be turned off when formatting the device, otherwise it will cause system error)

# 9. Factory settings

After selecting this menu, press the " ►II " menu button to enter the rear screen and you will be prompted to restore to the factory settings. Then press" ◄ " or" ► " to switch"Yes" or "No". If you want to restore to the factory settings, select "Yes". " Short press " ►II " to confirm, short press "Back" to cancel the selection.

# Chapter V Connecting to a Computer

### 1 Connect with a computer

In order to download and upload files from your computer, connect the USB port of the PC to the unit with the supplied USB cable, and it will automatically turn on when connected.

The first time you connect, the computer will promptly create a driver information base, find new hardware and other information, you can automatically detect the machine. At this time, the display shows as shown on the right, indicating that the connection is successful.

### 2 Upload download file

| The disk character will appear under Windows system | worker Li terrer |
|-----------------------------------------------------|------------------|
|-----------------------------------------------------|------------------|

# 3 Disconnect from the computer

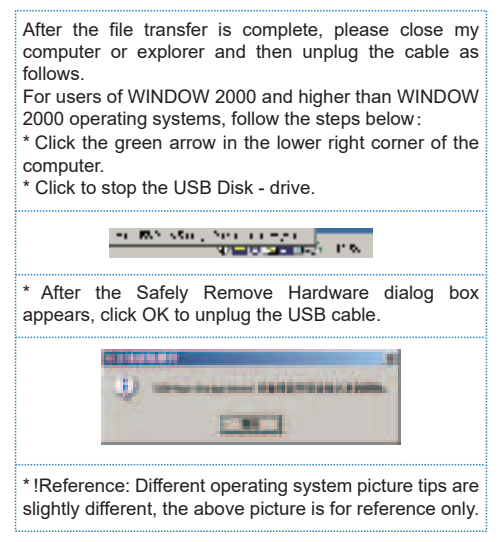

# 4 Battery and charging

This unit has a built-in lithium battery. You can charge the unit by connecting the computer with the supplied

USB cable. When charging, the battery icon will cycle. When the battery is full, the battery full icon ( ••• ) will be displayed. The built-in lithium battery can be fully charged in about 2 hours.

Note: If charging with an adapter, please use the maximum output is 5V, 1A charger for charging.

# 5 Troubleshooting

#### The player is not displayed when the power button is pressed.

The cause of the fault and its troubleshooting method: The lithium battery has no power, so please charge the lithium battery in time.

If the MP3 player crashes, press the "RESET" button to reset the system and restart it. If it still does not turn on, check if the battery is dead.

#### No sound when playing a file

The cause of the fault and its troubleshooting: the volume is too small, adjust the volume; or there is no music file in the MP3 player, please download.

- Cannot download music files after connection Causes and troubleshooting: Your motherboard may not support the USB interface and you need to upgrade your motherboard driver.
- Why sometimes when the player is plugged and unplugged, it will cause an abnormality on the computer side.

The cause of the fault and its troubleshooting method: mainly due to the USB plugging and unplugging during file transfer, it is recommended that the user do not disconnect during the transfer process to avoid causing the computer to be abnormal.

#### Why is the total memory display in the player inconsistent with the actual nominal.

Reason: Mainly because you need some memory space to store programs and display fonts, so the total memory you see is smaller than the actual nominal.

# Why are some MP3 songs not playing properly in the player?

The cause of the fault and its troubleshooting: In the strict sense, MP3 refers to the music files compressed by the MPEG I Layer 3 standard. Most MP3 songs are currently in this format. When you encounter an MP3 song format that the player cannot match, you can choose one of the following two measures: I) Remove the incompatible song from the player to ensure the normal operation of the player. 2) When using the software to compress itself, please select the encoding method of MPEG I Layer 3.

### 6 Q&A

Why can't I delete files in the player through themanagement software? Or when I delete files

# in the player, I am prompted with "Delete Failed or Deleted Errors"?

Use "My Computer" to check whether the files in the player are read-only. If it is, modify the read-only attribute to the archive attribute and delete it.

#### As a mobile hard disk, do you need to install a driver in WINDOWS XP/VISTA/WINDOWS 10?

No need to install the driver. The WINDOWS98 operating system is not supported at present.

# 7 Technical specifications

| Product name             | MP3 lossless music player                                                         |
|--------------------------|-----------------------------------------------------------------------------------|
| Storage medium           | 32GBTF card(maximum support 128GB)                                                |
| LCD                      | Size: 2.4 inch TFT color display<br>Resolution: 240*320 color display             |
| Battery                  | Built-in lithium battery: 3.7V 500mAh                                             |
| Signal to noise ratio    | ≥80dB                                                                             |
| Speaker                  | Built-in speaker: condenser microphone                                            |
| Audio format             | MP3 WMA WAV APE FLAC GOO                                                          |
| Audio stream rate        | MP3/WAV/APE/FLAC: 32Kbps -1536Kbps<br>WMA:32Kbps -320Kbps                         |
| Play time                | About 10 hours (volume 10 screensaver<br>play lossless music) (internal playback) |
| Battery charging<br>time | About 2 hours (using a 5V, 1000 mAh<br>charger)                                   |

| Volume contro            | 32-level digital volume control       |
|--------------------------|---------------------------------------|
| Recording format         | WAV/MP3                               |
| Bluetooth                | 5.0 One-way transmission of Bluetooth |
| File system              | FAT32                                 |
| Operating<br>temperature | -5°C~40°C                             |
| Headphone output         | Φ3.5/Two-channel output               |
| Transmission             | TYPE-C USB2.0                         |
| Interface                | WINDOWS XP/VISTA/WINDOWS 10           |
| Size (L×W×H)             | 50*95*12MM                            |
| System language          | 26 languages                          |
| Net weight               | 90 g (Including battery)              |

#### FCC warning:

1. This device complies with part 15 of the FCC Rules. Operation is subject to the.

following two conditions:

(1) This device may not cause harmful interference, and(2) This device must accept any interference received, including interference that.

may cause undesired operation.

2. Changes or modifications not expressly approved by the party responsible for.

compliance could void the user's authority to operate the equipment.

3. This equipment has been tested and found to comply with the limits for a Class B.

digital device, pursuant to part 15 of the FCC Rules. These limits are designed to.

provide reasonable protection against harmful interference in a residential.

installation. This equipment generates, uses and can radiate radio frequency energy.

and, if not installed and used in accordance with the instructions, may cause harmful.

interference to radio communications. However, there is no guarantee that.

interference will not occur in a particular installation. If this equipment does cause.

harmful interference to radio or television reception, which can be determined by.

turning the equipment off and on, the user is encouraged to try to correct the.

interference by one or more of the following measures:

-Reorient or relocate the receiving antenna.

---Increase the separation between the equipment and receiver.

—Connect the equipment into an outlet on a circuit different from that to which the

receiver is connected.

-Consult the dealer or an experienced radio/TV technician for help.